## Informar Consumo por Área

O objetivo desta funcionalidade é informar consumo por área, podendo ser acessada no caminho: Gsan > Faturamento > Informar Consumo por Area.

Selecione a opção de informar consumo por área e informe os dados necessários para efetuar a inclusão ou a alteração da área de consumo. O sistema faz a validação do mês e ano de referência:

- Mês Ano de Referência;
- Categoria;
- Subcategoria.

Usuário tem a opção de adicionar ou atualizar a área e o consumo mínimo da área:

1/3

- Área máxima, com no máximo 7 dígitos (obrigatório);
- Consumo da área, com no máximo 7 dígitos (obrigatório);

Valida Mês Ano Referência

• Caso seja informado um mês ano inválido, será exibida a mensagem "Mês/Ano inválido".

Verifica existência de dados

- Caso não exista a tabela na base de dados, será exibida a mensagem "Tabela «nome da tabela» inexistente" e cancela a operação.
- Caso a tabela esteja sem dados, será exibida a mensagem "Tabela «nome da tabela» sem dados para seleção" e cancelar a operação.

Verifica preenchimento dos campos

 Caso o usuário não informe ou selecione o conteúdo de algum campo necessário à inclusão da tarifa de consumo, será exibida a mensagem "Informe «nome do campo que não foi preenchido ou selecionado»".

Verifica sucesso da transação

 Caso o código de retorno da operação efetuada no banco de dados seja diferente de zero, será exibida a mensagem conforme o código de retorno; caso contrário, exibe a mensagem "«descrição da função» efetuada com sucesso".

Valida mês ano maior ou igual

 Caso o mês/ano informado seja menor ou igual ao mês/ano referência de faturamento grupo, o sistema desabilita o botão de adicionar e o link para a atualização da área e consumo.

Valida área igual

 Caso a área já tenha sido informada para o mesmo mês/ano, categoria e subcategoria, será exibida a mensagem "Área «numero da área» já existente para o mês/ano<mês/ano</li>

## informado>, a categoria <nome da categoria> e a subcategoria <nome da subcategoria>. ".

|                           | Gs                                 | an -> Faturamento -> Informar Consumo por Area |
|---------------------------|------------------------------------|------------------------------------------------|
| Inserir Consumo p         | or Área                            |                                                |
| Dara informar o concumo n | por ároa, informo os dados abaixo: |                                                |
| Para informar o consumo p |                                    |                                                |
| Mês e Ano de Referência   | a:*                                |                                                |
| Categoria:*               |                                    |                                                |
| Subcategoria:*            | -                                  |                                                |
|                           |                                    | Consultar                                      |
| Consumos e Áreas:*        |                                    | Adicionar                                      |
| Remover                   | Área Máxima                        | Consumo                                        |
|                           | * Campos obrigatório               | s                                              |
|                           |                                    | Informar                                       |
|                           |                                    |                                                |
|                           |                                    |                                                |
|                           |                                    |                                                |
|                           |                                    |                                                |
|                           |                                    |                                                |
|                           |                                    |                                                |

## **Preenchimento dos Campos**

| Campo                         | Preenchimento dos Campos                                                                                                    |  |
|-------------------------------|----------------------------------------------------------------------------------------------------|--|
| Mês e Ano de<br>Referência(*) | Campo obrigatório - Informe o mês e o ano de referência, no formato mmaaaa. A barra será colocada pelo sistema.                                                                                                    |  |
| Categoria(*)                  | Campo obrigatório - Selecione uma das opções disponibilizadas pelo sistema.                                                                                                    |  |
| Subcategoria(*)               | Campo obrigatório - Selecione uma das opções disponibilizadas pelo sistema.                                                                                                    |  |
| Consumos e Áreas(*)           | Campo obrigatório - Usuário tem a opção de adicionar ou atualizar a área<br>e o consumo mínimo da área, que é composta pelos atributos:<br>Área máxima, com no máximo 7 dígitos (obrigatório);<br>Consumo da área, com no máximo 7 dígitos (obrigatório). |  |

= Funcionalidade dos Botões =

(% height="205" width="821" %)

| =Botão        |  |
|---------------|--|
| Consultar.png |  |

Adicionar.png Informar.png

Clique aqui para retornar ao Menu Principal do GSAN

From: https://www.gsan.com.br/ - Base de Conhecimento de Gestão Comercial de Saneamento

Permanent link: https://www.gsan.com.br/doku.php?id=ajuda:informar\_consumo\_por\_area&rev=1438287198

Last update: 31/08/2017 01:11

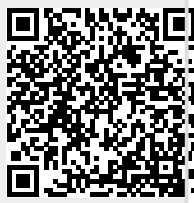